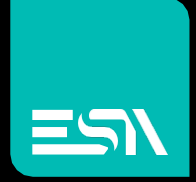

### TUTORIAL KREO HMI Trend XY

## Tutorial dedicato alla programmazione Trend XY

Connect Ideas. Shape solutions.

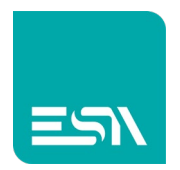

# Introduzione

I Trend (xy) sono grafici di rappresentazione tag in funzione del valore di altre tag.

Alla pari dei DATALOG il buffer di memoria si configura con le stesse modalità. Possiamo, anzi, dire che è esattamente lo stesso per entrambi.

Quindi, il campionamento di tali valori sarà ottenuto a tempo, a comando, a evento,... e a RUNTIME tale buffer si popolerà con i valori campionati delle tags.

La differenza fra DATALOG e TREND (t) sta' quindi nella rappresentazione grafica di tali valori: tabellare la prima, grafica la seconda.

#### Come fare:

- 1) Supponiamo di aver creato un buffer di memoria (vedi DATALOG, TREND
  - (t)) con 3 tags per essere visualizzate in tabelle DATALOG e TREND (t).

| kH |           |      | File | Edit         | Actio | n T                | ools   | Help          |          |                      |       |          |  |
|----|-----------|------|------|--------------|-------|--------------------|--------|---------------|----------|----------------------|-------|----------|--|
| B  | ►         | Ð    | Ŀ    | $\downarrow$ | ţ     | Ċ                  |        |               |          |                      |       |          |  |
|    | TESTM.    | ANUA | LE   | ^            |       | List c             | lata l | ogs           | × DataLo | g1 +                 |       |          |  |
| EM |           |      |      |              | 1     |                    |        |               |          |                      |       |          |  |
|    |           |      |      |              |       | $+$ $\pm$ $\times$ |        |               |          |                      |       |          |  |
| 0  | Conligura | luon |      |              |       |                    | Y      | Name $\gamma$ | _        | Description $\gamma$ | Tag 🗸 | Header 🛛 |  |
|    | Pages     |      |      | (8)          |       | 1                  | 0      | DL1           |          |                      | DL1   | DL1      |  |
|    | Popups    | ;    |      | (1)          | -     | 2                  | Ø      | DL2           |          |                      | DL2   | DL2      |  |
| 4  | Sequen    | ces  |      | (1)          | _     | 3                  | ø      | DL3           |          |                      | DL3   | DL3      |  |
| Ø  | Tags      |      |      | (109)        | -     | 1                  |        |               |          |                      |       |          |  |
| 4  | Alarms    |      |      |              |       | 2                  |        |               |          |                      |       |          |  |
| 8  | Datalog   |      |      |              |       | 3                  |        |               |          |                      |       |          |  |
|    | Recipes   |      |      | (0)          |       | 4                  |        |               |          |                      |       |          |  |
|    |           |      |      |              |       | 5                  |        |               |          |                      |       |          |  |

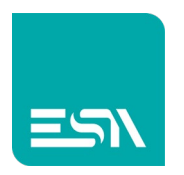

2) Supponiamo ora che 2 di queste tags debbano inoltre essere rappresentate in un TREND (xy).

Nella pagina di progetto si configura il widget TREND(xy).

| ¢          | 🔽 📐 🖳 T. 🐺 |       | • E     | 4   | a 🐩              | Preview: | Off/0          | ~ [Di   | ctionary Key] |          |                   |   |      |   |
|------------|------------|-------|---------|-----|------------------|----------|----------------|---------|---------------|----------|-------------------|---|------|---|
| LIST       | × TREND_xy | •     |         |     |                  |          |                |         |               |          |                   |   |      |   |
|            |            | 0 250 | 300 550 | 400 | 4te 500          |          | 10 end         | 700 720 |               | <br>1000 | Widgets Libraries |   |      | » |
|            |            |       |         |     |                  |          |                |         |               |          | ۹, Search         |   |      |   |
|            |            |       |         |     |                  |          |                |         |               |          | Widgets           |   | 00   |   |
|            |            |       |         |     |                  | DEND/    |                |         |               | <br>     | By type           | ~ | == 😑 |   |
|            |            |       |         | DAI | ALOG - I         | REND(X   | Y)             |         |               |          | DataLog           |   |      |   |
|            |            | ###   | ###     | ### |                  |          |                |         |               |          |                   |   |      |   |
|            | Time       | DL1   | DL2     | DL3 |                  |          |                |         |               |          | DataLog           |   |      |   |
|            |            |       |         |     | Buf              | er-log R | ESET           |         |               |          | TrendXY           |   |      |   |
| <b>8</b> - |            |       |         |     | 100              |          |                |         |               | <br>     |                   |   |      |   |
|            |            | _     |         |     |                  |          |                |         |               |          | TrendXY           |   |      |   |
| š-         |            | _     |         |     |                  |          |                |         |               |          | Trand             |   |      |   |
|            |            |       |         |     |                  |          |                |         |               |          |                   |   |      |   |
|            |            | -     |         |     | 75               |          |                | _/\_    |               |          | Trend             |   |      |   |
| §-         |            |       |         |     |                  |          |                |         |               |          |                   |   |      |   |
|            |            |       |         |     |                  |          |                |         |               |          | PieChart          |   |      |   |
| 8-         |            |       |         |     | 50               |          | $ \land \land$ | +       |               |          | ActiveAlarms      |   |      |   |
|            |            |       |         |     | $   \rightarrow$ |          | $\rightarrow$  |         |               |          | AlarmsHistory     |   |      |   |
| 3          |            |       |         |     |                  |          |                |         |               |          | AlarmsStats       |   |      |   |
|            |            | _     |         |     |                  |          |                |         |               |          | RecipeEdit        |   | ~    |   |
|            |            |       |         |     | 25               |          |                |         |               |          | CustomEla         |   |      |   |
| 8          |            |       |         |     |                  |          |                |         |               |          | Eventrillen       |   | •    |   |

Dove la proprietà grafica PENS è configurata nel modo seguente:

| ols Help |      |             |             |                                   |              |             |                    |          |   |                                         |           |
|----------|------|-------------|-------------|-----------------------------------|--------------|-------------|--------------------|----------|---|-----------------------------------------|-----------|
| × ×      |      | ¤ [] ≝<br>+ | Trend Pens  |                                   |              |             |                    | ×        |   |                                         |           |
|          |      | 251 300     |             |                                   |              |             |                    | Prope    |   |                                         |           |
|          |      |             | Mode        | Source                            | Color        | Stroke Size | Visible PrecisionX | Mi Tren  |   |                                         |           |
|          |      |             | 1 💋 Datalog | <ul> <li>DataLog1;DL1;</li> </ul> | DL2 🖉 🔵 Aqua | ~ 2         | 0 0                | 0 Geno   |   |                                         |           |
|          |      |             |             |                                   |              |             |                    | Name     |   |                                         |           |
|          |      |             |             |                                   |              |             |                    | Left     |   |                                         |           |
|          |      | ### 1       |             |                                   |              |             |                    | Тор      |   |                                         |           |
|          |      |             |             |                                   |              |             |                    | Width    |   |                                         |           |
| -        | Time | DL1         |             |                                   |              |             |                    | Height   |   |                                         |           |
| 2        |      |             |             |                                   |              |             |                    | Beha     |   |                                         |           |
|          |      |             |             |                                   |              |             |                    | Visibili | Y | On On                                   |           |
| 2        |      |             |             |                                   |              |             |                    | Pens     |   |                                         |           |
|          |      |             |             |                                   |              |             |                    | Scale    |   |                                         |           |
|          |      |             |             |                                   |              |             |                    | . FontSi |   |                                         |           |
|          |      |             |             |                                   |              |             |                    | FontN    |   |                                         |           |
|          |      |             |             |                                   |              |             |                    | TextCo   |   | Black                                   |           |
|          |      |             |             |                                   |              |             | Ok                 | Attri    |   |                                         |           |
| 5.<br>   |      |             |             |                                   |              |             |                    | Stroke   |   | Black                                   |           |
|          |      |             |             |                                   |              |             |                    | Stroke   |   |                                         |           |
|          |      |             |             |                                   |              |             |                    | Opaci    |   |                                         |           |
|          |      |             |             | 25                                |              |             |                    |          |   | 000000000000000000000000000000000000000 |           |
| 2        |      |             |             |                                   |              |             |                    | Menu     |   |                                         | );(GraphM |
| 1        |      |             |             |                                   |              |             |                    | Color    |   |                                         |           |
|          |      |             |             |                                   |              |             |                    | Chart    |   |                                         |           |
| 14.3 C   |      |             |             |                                   |              |             |                    |          |   |                                         |           |

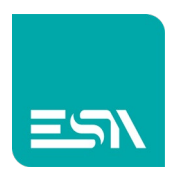

3) A RUNTIME si vedrà il grafico disegnare l'andamento di DL1 in funzione di DL2.

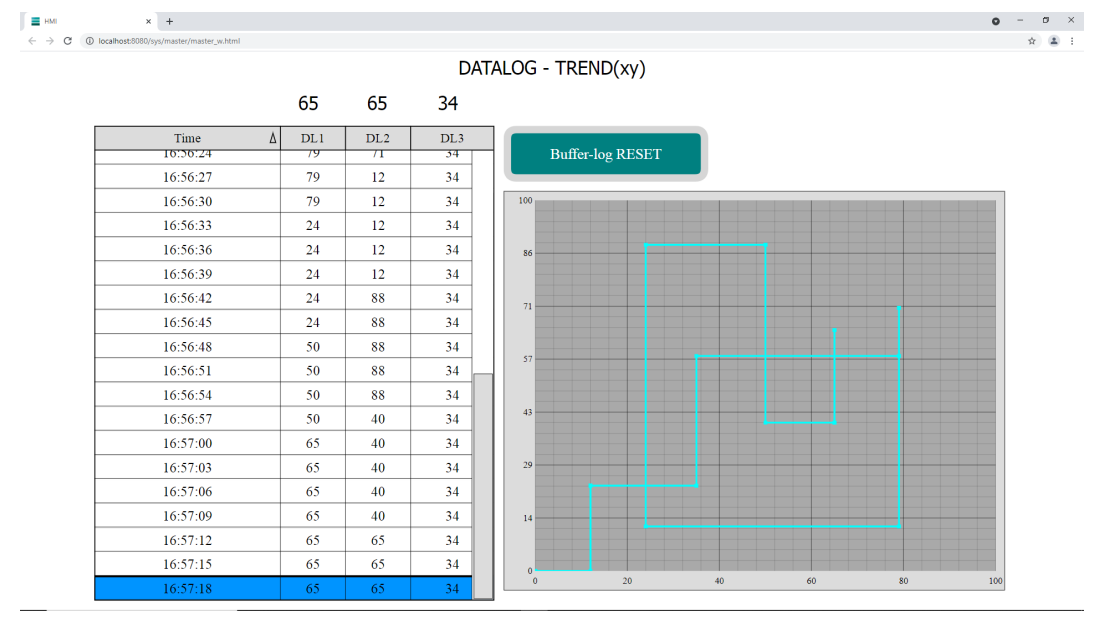

Nota: si ricorda che il buffer di memoria campiona sempre in modalità FIFO

4) Per una gestione immediata di alcune funzionalità a RUNTIME è possibile abilitare la toolbar del grafico TREND (t).

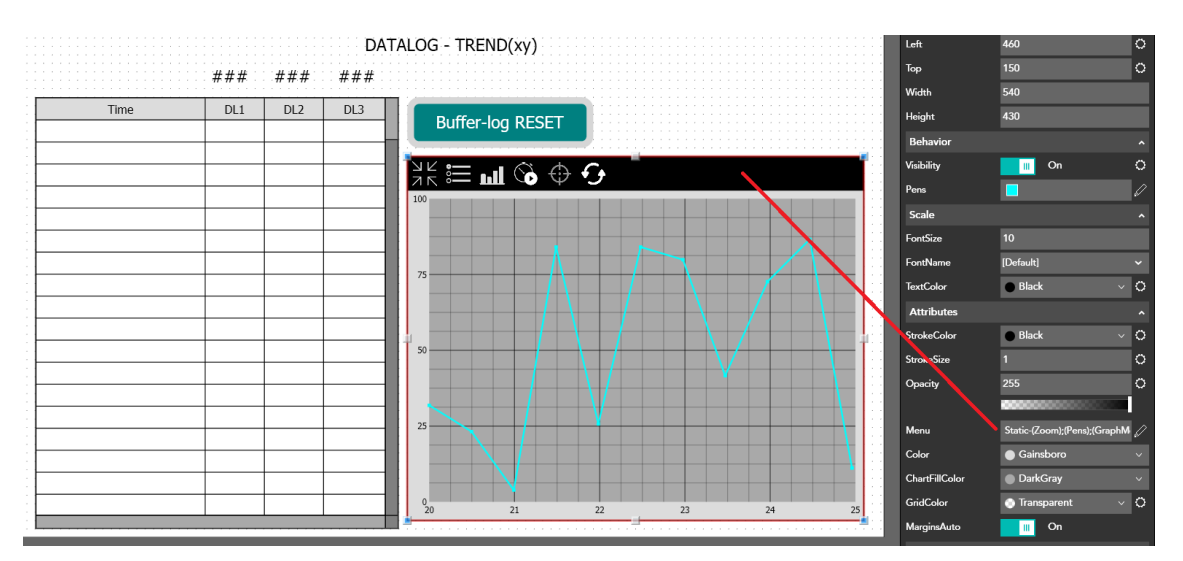

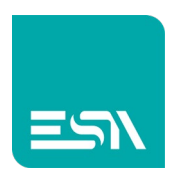

In questo modo si hanno a disposizioni alcuni pulsanti di sistema che eseguono in ordine:

- ZOOM: esegue lo ZOOM del trend a schermo pieno
- PENS: gestisce a RUNTIME le tracce dinamicamente (ON/OFF, colore, .....)
- GRAPH-MODE: visualizzazione traccia in modalità punti, linee, aree, digital,...
- PAUSE: mette in pausa il TREND e lo fa ripartire
- CROSSHAIR: evidenzia i valori delle tag in un preciso punto della basetempi
- RESET: riallinea l'ultimo campione loggato alla vista TREND
- 5) Qui di seguito alcune FUNZIONI predefinite per il campionamento dei DATALOG ed eventuali EVENTI per poter gestire al meglio tale funzionalità:

| <br> |     |     |                       | · · · · · · · · · · · · · · · · · · ·         |
|------|-----|-----|-----------------------|-----------------------------------------------|
| DL1  | DL2 | DL3 | Buffer-log RESET      | <b>T</b>                                      |
|      |     |     | Building REDET        | T · · · · · · · · · · · · · · · · · · ·       |
|      |     |     | <b>.</b>              |                                               |
|      |     |     | On                    |                                               |
|      |     |     |                       |                                               |
|      |     |     | +×↑↓                  |                                               |
|      |     |     | Function              | Parameters                                    |
| <br> |     |     | 1 SamplesReset        | <ul> <li>Datalog</li> <li>DataLog1</li> </ul> |
|      |     |     | v Page                | ^                                             |
|      |     |     | ♥ Pipeline            |                                               |
|      |     |     | Project               |                                               |
|      |     |     |                       |                                               |
| <br> |     |     | (A) Samples           |                                               |
| <br> |     |     | SamplesDisable        |                                               |
|      |     |     | SamplesEnable         |                                               |
|      |     |     | SamplesExport         |                                               |
|      |     |     | SamplesExportDatabase |                                               |
|      |     |     | SamplesFlush          |                                               |

Tabella FUNZIONI predefinite

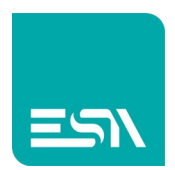

### Tabella EVENTI di log:

| Events              |      |
|---------------------|------|
| OnSamplesFull       | None |
| OnSamplesWarning    | None |
| OnSamplesEnabled    | None |
| OnSamplesDisabled   | None |
| OnSamplesReset      | None |
| OnSamplesStart      | None |
| OnSamplesComplete   | None |
| OnSamplesSuccess    | None |
| OnSamplesError      | None |
| OnSamplesExportStar | None |
| OnSamplesExportCorr | None |
| OnSamplesPrintStart | None |
| OnSamplesPrintComp  | None |

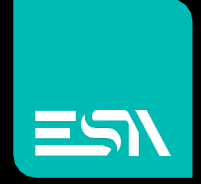

Connect ideas. shape solutions.

ESA S.p.A. | www.esa-automation.com |